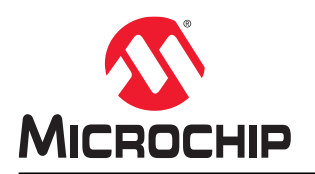

# PD-IM-7601/SP Evaluation Board User Guide

## Introduction

The PD-IM-7601/SP evaluation board is developed based on Microchip's PD69201 1-Port PSE PoE Manager and demonstrates the operation of one 2-pair port. The part number for this EVB is PD-IM-7601.

Microchip's PD69201 device is an IEEE<sup>®</sup> 802.3af and IEEE<sup>®</sup> 802.3at compliant single-port Power over Ethernet (PoE) Manager, used in Ethernet switches and midspans/injectors to allow network devices to share power and data over the same cable. With minimal external components, the PD69201 supports both IEEE 802.3af/at and Legacy Power Devices (PDs). Integrating power, analog, and state-of-the-art logic, the PD69201 is available in a 10-pin, 3 mm x 4 mm DFN package.

PD69201 supports supply voltages between 32 V and 57 V without additional power sources. Ongoing monitoring of system parameters for the host software is available through I<sup>2</sup>C communication. For higher reliability, internal thermal protection is implemented in the chip. PD69201 is the most integrated PSE IC including internal MOSFET and sense resistor to achieve a low power dissipation.

The evaluation system has the following features.

- Two RJ45 connectors (one for Data in and one for Power and Data out).
- Switch domain isolated from PoE domain.
- Switch domain USB interface to be connected to a PC with Microchip GUI.
- · PoE controller manual reset and serial communication setting.
- · LED status indication for system power, Port power, and Port disabled.
- Requires only a single power source.
- 0 °C to 40 °C working temperature.
- RoHS compliant.

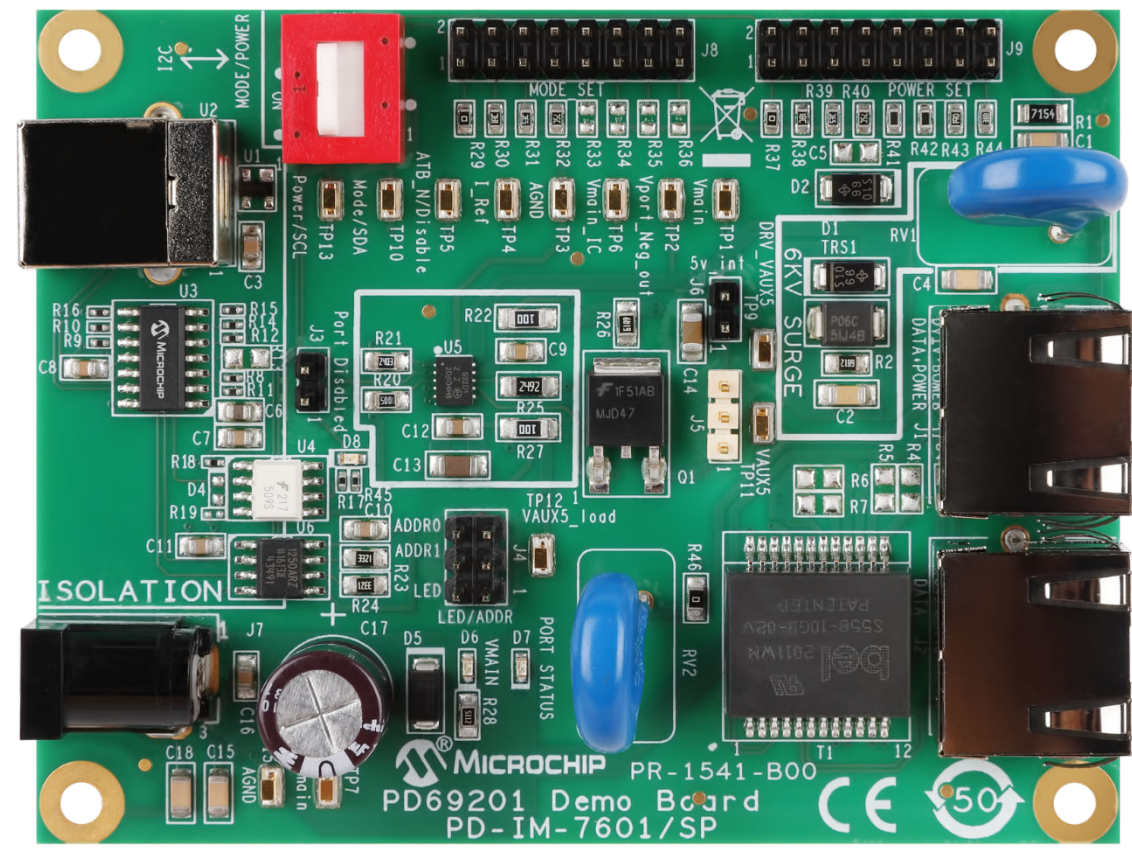

Figure 1. PD-IM-7601/SP Evaluation Board

Figure 2. PD-IM-7601/SP System Block Diagram

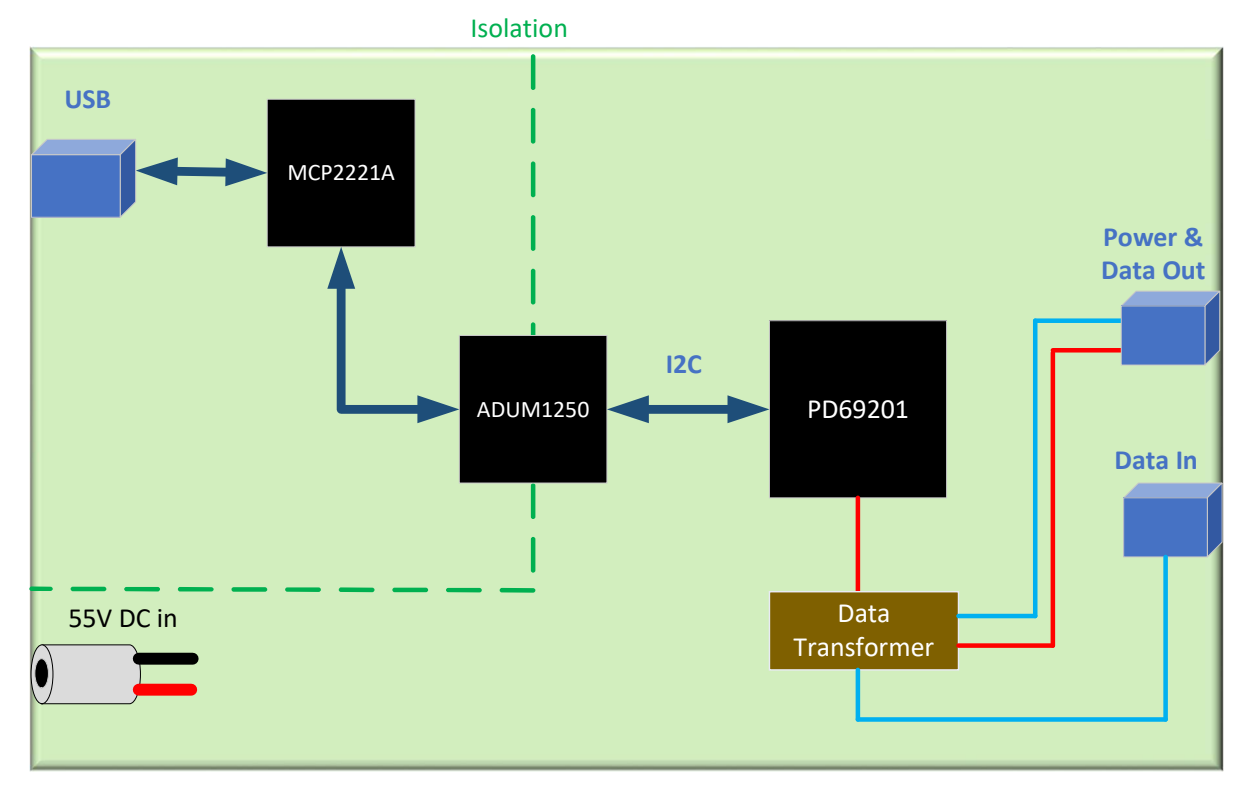

# **Table of Contents**

| Introduction1 |                                             |                                     |  |  |  |
|---------------|---------------------------------------------|-------------------------------------|--|--|--|
| 1.            | 1. Product Overview                         |                                     |  |  |  |
|               | 1.1.                                        | Power                               |  |  |  |
|               | 1.2.                                        | Interface and Control               |  |  |  |
|               | 1.3.                                        | RJ45 Connector Polarity             |  |  |  |
|               | 1.4.                                        | Power Select Settings               |  |  |  |
|               | 1.5.                                        | Mode Settings                       |  |  |  |
|               | 1.6.                                        | LED Indication                      |  |  |  |
|               | 1.7.                                        | Test Points                         |  |  |  |
|               | 1.8.                                        | Surge Requirements                  |  |  |  |
| 2.            | Install                                     | ation and Settings                  |  |  |  |
|               | 2.1.                                        | Prerequisites                       |  |  |  |
|               | 2.2.                                        | Initial Configuration               |  |  |  |
|               | 2.3.                                        | PD69201 Evaluation Board Schematics |  |  |  |
| 3.            | Refere                                      | ence Documents                      |  |  |  |
| 4.            | Revisi                                      | on History14                        |  |  |  |
| The           | Micro                                       | hip Website15                       |  |  |  |
| Pro           | duct Cl                                     | nange Notification Service15        |  |  |  |
| Cus           | Customer Support15                          |                                     |  |  |  |
| Mic           | Microchip Devices Code Protection Feature15 |                                     |  |  |  |
| Legal Notice  |                                             |                                     |  |  |  |
| Trac          | demark                                      | s                                   |  |  |  |
| Qua           | ality Ma                                    | nagement System                     |  |  |  |
| Woi           | Worldwide Sales and Service                 |                                     |  |  |  |

## 1. **Product Overview**

#### 1.1 Power

The EVB is powered by a single source via the DC connector J7. The input voltage level can be selected according to the IEEE 802.3 PoE standards:

- IEEE 802.3af: 44 VDC to 57 VDC
- IEEE 802.3at: 50 VDC to 57 VDC

The recommended voltage level is 55 VDC, which covers all PoE standards.

The EVB has two power domains:

• PoE domain, which is fed directly by the main supply, and it is the power domain provided by the RJ45. The EVB DC input is polarity sensitive.

Figure 1-1. DC Connector J7 Polarity

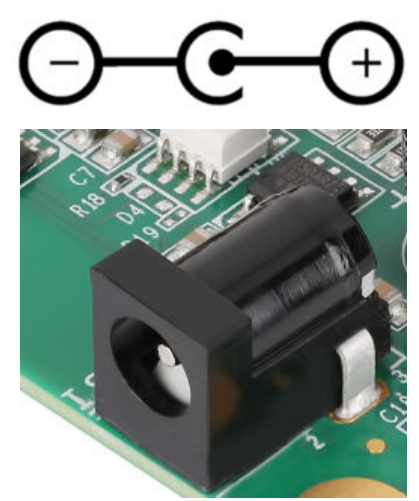

Isolated 5 VDC, which feeds the serial communication peripherals. The isolated 5 VDC is derived from U2 (USB connector).

Figure 1-2. USB Connector U2

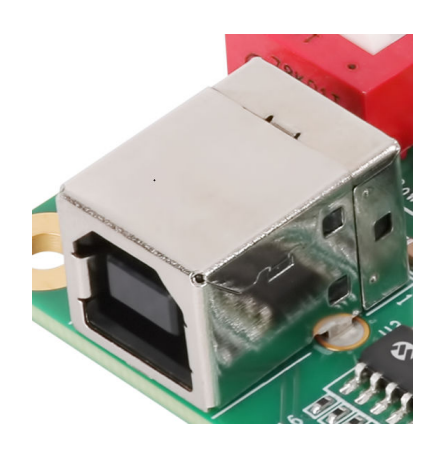

Auxiliary 5 VDC power options:

- The PD69201 has an internal 5 VDC regulator, which eliminates the need for an external DC/DC converter.
- In case it is required to use the 5 VDC for external periphery, the 5 VDC regulator can be boosted by an external NPN transistor.
- 5 VDC can be supplied by an external source. Connect positive to TP12 Vaux5\_load and negative to TP3 AGND.

The following table lists the options that are set by jumpers J5 and J6. **Table 1-1. Auxiliary 5 VDC Options** 

| Auxiliary 5 VDC Option                        | J5 Jumper | J6 Jumper |
|-----------------------------------------------|-----------|-----------|
| Internal                                      | Pin 2-3   | NC        |
| NPN Transistor (recommended for managed mode) | Pin 1-2   | Pin 1-2   |
| External                                      | NC        | Pin 1-2   |

Figure 1-3. Auxiliary 5 VDC Select Jumpers J5 and J6

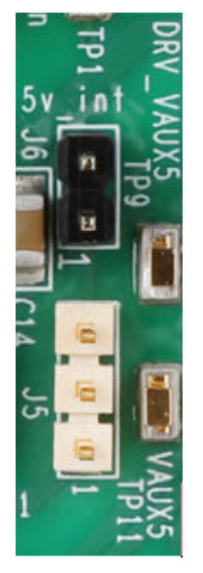

### **1.2** Interface and Control

The EVB supports Managed and Unmanaged mode of operation. In the Managed application, Host CPU issues commands utilizing I<sup>2</sup>C Communication Protocol to the PD69201 PoE manager.

The I<sup>2</sup>C communication is converted to USB, to allow the user-friendly experience using Microchip GUI.

The following figure shows switch, SW1, that selects I<sup>2</sup>C mode.

Figure 1-4. Managed/Unmanaged Mode Selection Switch SW1

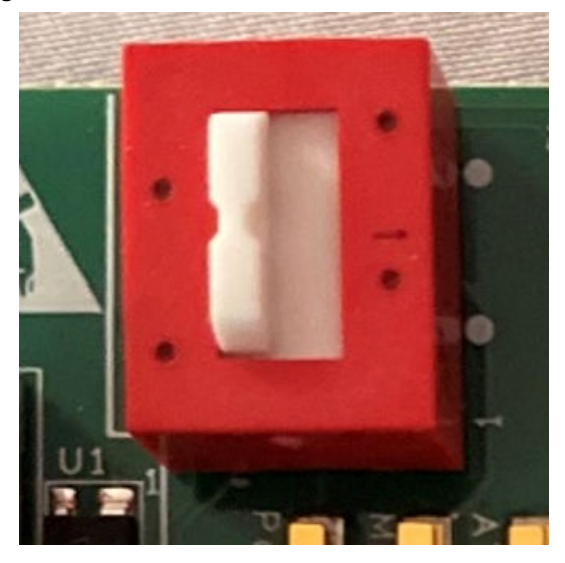

The following table lists the two  $I^2C$  addresses that are selected by jumper J4.

#### Table 1-2. I<sup>2</sup>C Address Setting

| I <sup>2</sup> C Address | J4 Jumper Setting | PCB Marking |
|--------------------------|-------------------|-------------|
| 0x20                     | GND               | ADDR0       |
| 0x21                     | 5VDC              | ADDR1       |
| 0x21                     | LED               | LED         |

#### Figure 1-5. LED/Address Select Jumper J4

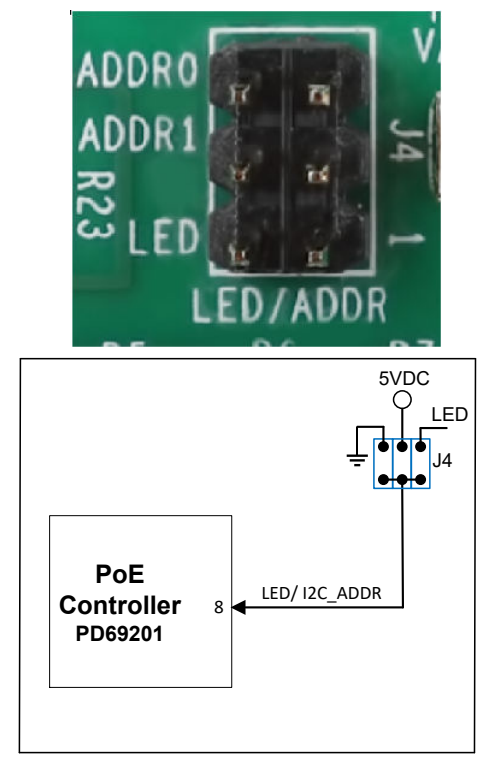

PoE disabled port settings are:

- J3 is connected to the disable pin of the PD69201 (Pin 2).
- When the jumper J3 is installed, the disable pin is connected to GND and PoE functionality is disabled.

The following figure shows the J3 jumper settings.

Figure 1-6. Port Disabled Jumper J3

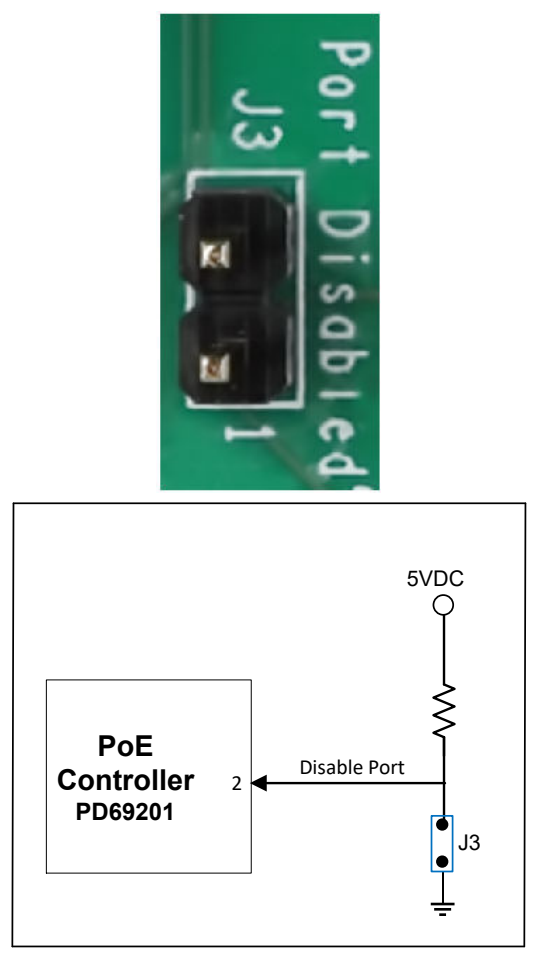

### 1.3 RJ45 Connector Polarity

The following table lists the RJ45 connector polarity settings. **Table 1-3. RJ45 Connector 2-pair Port** 

| Pin Number | Polarity       |
|------------|----------------|
| 1,2        | N.A            |
| 3,6        | N.A            |
| 4,5        | Positive Alt B |
| 7,8        | Negative Alt B |

### 1.4 Power Select Settings

In the Unmanaged application, the power limit of the port is set by the jumpers on J9, as listed in the following table. **Table 1-4. Power Select Settings** 

| J9 Pins | Resistor Value | Function               |                        |       |
|---------|----------------|------------------------|------------------------|-------|
|         |                | I <sub>cut</sub> (OVL) | l <sub>lim</sub> (Typ) | Class |
| 1,2     | 0 Ω            | 375 mA                 | 430 mA                 | No    |
| 3,4     | 15 kΩ          | Disabled               | 111 mA                 | No    |
| 5,6     | 34.8 kΩ        | Disabled               | 197 mA                 | No    |
| 7,8     | 59 kΩ          | Disabled               | 283 mA                 | No    |
| 9,10    | 86.6 kΩ        | Disabled               | 490 mA                 | No    |
| 11,12   | 118 kΩ         | Disabled               | 614 mA                 | No    |
| 13,14   | 154 kΩ         | Disabled               | 981 mA                 | Yes   |
| 15,16   | 200 kΩ         | 642 mA                 | 759 mA                 | Yes   |

#### Figure 1-7. Power Set Jumper J9

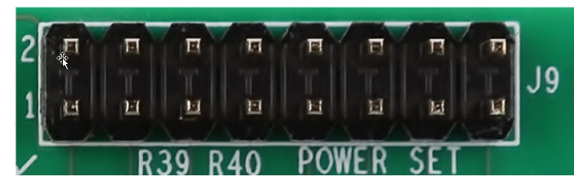

### 1.5 Mode Settings

In the Unmanaged application, the mode of the port is set by the jumpers on J8, as listed in the following table. **Table 1-5. Mode Select Settings** 

| J8 Pins | Resistor Value | Function |           |  |
|---------|----------------|----------|-----------|--|
|         |                | ALT A/B  | Detection |  |
| 1,2     | 0 Ω            | Alt B    | Res       |  |
| 3,4     | 15 kΩ          | Alt B    | Res+Cap   |  |
| 5,6     | 34.8 kΩ        | Alt A    | Res       |  |
| 7,8     | 59 kΩ          | Alt A    | Res+Cap   |  |

#### Figure 1-8. Mode Set Jumper J8

![](_page_7_Picture_10.jpeg)

#### 1.6 LED Indication

The following table lists the evaluation board status indication LEDs.

#### Table 1-6. LED List

| Designation      | Function                                                                    |
|------------------|-----------------------------------------------------------------------------|
| D6               | Vmain ON                                                                    |
| D4               | Port Disabled                                                               |
| D7 (Port Status) | Led off $\rightarrow$ Port is OFF                                           |
|                  | Led on $\rightarrow$ Port is ON                                             |
|                  | Led blink 1 Hz $\rightarrow$ Port OVL/short/dvdt error/res fail/class error |
|                  | LED blink 4 Hz $\rightarrow$ Vmain is out of range or OVT                   |
|                  | LED Pulse of 30 ms every 2 s $\rightarrow$ Port is Idle                     |

### 1.7 Test Points

The following table lists the test points in the evaluation board.

#### Table 1-7. Test Points

| Designation | Description                                                |
|-------------|------------------------------------------------------------|
| TP1, TP7    | Positive input Vmain                                       |
| TP2         | Negative output Vport_Neg_out                              |
| TP3, TP15   | Ground AGND                                                |
| TP4         | Connected to IREF pin #1                                   |
| TP5         | Connected to Disable Port pin #2                           |
| TP6         | Connected to Vmain pin #9                                  |
| TP9         | Connected to output of internal regulator DRV_VAUX5 pin #7 |
| TP10        | I <sup>2</sup> C bus serial data (SDA)/Mode pin #4         |
| TP11        | Regulated 5 V input Vaux5 pin #6                           |
| TP12        | 5 V Supply Vaux5_load                                      |
| TP13        | I <sup>2</sup> C bus serial clock (SCL)/Power_set pin #5   |

### **1.8 Surge Requirements**

The following table lists the PoE surge standards that the EVB is designed to meet. Protection is implemented by use of varistors (RV1, RV2) and Sidactor (TRS1). Refer to *AN3580 Designing 1-port PoE System Using PD69201, DS00003580* for additional information.

 Table 1-8.
 Surge Standards

| Standard       | Test Circuit Waveform | Level [±] | Tested Channel Condition | Coupling Mode |
|----------------|-----------------------|-----------|--------------------------|---------------|
| ITU-T K21 2018 | 1.2/50-8/20 us        | 6 kV      | Channel OFF              | Differential  |
| Test 2.1.11    | R1=10 Ω               |           |                          |               |
|                | R2=10 Ω               |           |                          |               |
| ITU-T K21 2018 | 1.2/50-8/20 us        | 6 kV      | Channel OFF              | Common        |
| Test 2.1.8     | R=10 Ω                |           |                          |               |
| ITU-T K21 2018 | 10/700 us             | 6 kV      | Channel OFF and ON       | Common        |
| Test 2.1.4a    | R=25 Ω                |           |                          |               |

## 2. Installation and Settings

This section describes the steps required for installing and operating the PD-IM-7601/SP.

#### 2.1 Prerequisites

Take the following precautions before starting the installation:

- Ensure that the power supply is turned-off before plugging in the DC connecter.
- Ensure the auxiliary 5 VDC supply is configured correctly.
- After the DC connector is plugged-in, turn the main supply ON.
- Ensure the correct polarity of the power supply cable. The polarity of the power supply cable is as shown in Figure 2-1.

Download and install MCP2221A USB to I2C windows driver from MCP2221A, under Documents tab. Extract all files and run the Driver Installation Tool that is appropriate for your system (x64 or x86).

### 2.2 Initial Configuration

**Note:** It is important to verify that the Evaluation Board is setup as shown in Figure 2-1 prior to starting any operation.

- Set the DIP switch SW1 to the correct position (Managed or Unmanaged mode of operation).
- If managed mode is selected, make sure the 5V is boosted by the NPN Transistor.
- If using Unmanaged mode of operation, set the Mode and Power\_set jumpers accordingly.
- If using Managed mode of operation, connect the computer with Microchip GUI installed to USB connector U2.
- Connect a power cable from the power supply to the Evaluation Board (J7) and turn the main supply ON.
- Verify Vmain LED is ON.

![](_page_10_Figure_18.jpeg)

Figure 2-1. Test Setup

### 2.3 PD69201 Evaluation Board Schematics

The full schematics of the EVB are available on the Microchip website.

## **3.** Reference Documents

The following is the list of reference documents.

- IEEE 802.3af-2003 standard, DTE Power via MDI
- IEEE802.3at-2009 standard, DTE Power via MDI
- PD69201 Data Sheet, DS00003454
- AN3580 Designing 1-port PoE System Using PD69201, DS00003580

# 4. Revision History

| Revision | Date    | Description                                                       |
|----------|---------|-------------------------------------------------------------------|
| В        | 02/2021 | Updated Table 1-1.<br>Updated PD-IM-7601/SP System Block Diagram. |
| А        | 01/2021 | Initial Revision.                                                 |

# The Microchip Website

Microchip provides online support via our website at www.microchip.com/. This website is used to make files and information easily available to customers. Some of the content available includes:

- **Product Support** Data sheets and errata, application notes and sample programs, design resources, user's guides and hardware support documents, latest software releases and archived software
- **General Technical Support** Frequently Asked Questions (FAQs), technical support requests, online discussion groups, Microchip design partner program member listing
- **Business of Microchip** Product selector and ordering guides, latest Microchip press releases, listing of seminars and events, listings of Microchip sales offices, distributors and factory representatives

# Product Change Notification Service

Microchip's product change notification service helps keep customers current on Microchip products. Subscribers will receive email notification whenever there are changes, updates, revisions or errata related to a specified product family or development tool of interest.

To register, go to www.microchip.com/pcn and follow the registration instructions.

# Customer Support

Users of Microchip products can receive assistance through several channels:

- Distributor or Representative
- Local Sales Office
- Embedded Solutions Engineer (ESE)
- Technical Support

Customers should contact their distributor, representative or ESE for support. Local sales offices are also available to help customers. A listing of sales offices and locations is included in this document.

Technical support is available through the website at: www.microchip.com/support

# **Microchip Devices Code Protection Feature**

Note the following details of the code protection feature on Microchip devices:

- Microchip products meet the specifications contained in their particular Microchip Data Sheet.
- Microchip believes that its family of products is secure when used in the intended manner and under normal conditions.
- There are dishonest and possibly illegal methods being used in attempts to breach the code protection features of the Microchip devices. We believe that these methods require using the Microchip products in a manner outside the operating specifications contained in Microchip's Data Sheets. Attempts to breach these code protection features, most likely, cannot be accomplished without violating Microchip's intellectual property rights.
- · Microchip is willing to work with any customer who is concerned about the integrity of its code.
- Neither Microchip nor any other semiconductor manufacturer can guarantee the security of its code. Code
  protection does not mean that we are guaranteeing the product is "unbreakable." Code protection is constantly
  evolving. We at Microchip are committed to continuously improving the code protection features of our products.
  Attempts to break Microchip's code protection feature may be a violation of the Digital Millennium Copyright Act.
  If such acts allow unauthorized access to your software or other copyrighted work, you may have a right to sue
  for relief under that Act.

## Legal Notice

Information contained in this publication is provided for the sole purpose of designing with and using Microchip products. Information regarding device applications and the like is provided only for your convenience and may be superseded by updates. It is your responsibility to ensure that your application meets with your specifications.

THIS INFORMATION IS PROVIDED BY MICROCHIP "AS IS". MICROCHIP MAKES NO REPRESENTATIONS OR WARRANTIES OF ANY KIND WHETHER EXPRESS OR IMPLIED, WRITTEN OR ORAL, STATUTORY OR OTHERWISE, RELATED TO THE INFORMATION INCLUDING BUT NOT LIMITED TO ANY IMPLIED WARRANTIES OF NON-INFRINGEMENT, MERCHANTABILITY, AND FITNESS FOR A PARTICULAR PURPOSE OR WARRANTIES RELATED TO ITS CONDITION, QUALITY, OR PERFORMANCE.

IN NO EVENT WILL MICROCHIP BE LIABLE FOR ANY INDIRECT, SPECIAL, PUNITIVE, INCIDENTAL OR CONSEQUENTIAL LOSS, DAMAGE, COST OR EXPENSE OF ANY KIND WHATSOEVER RELATED TO THE INFORMATION OR ITS USE, HOWEVER CAUSED, EVEN IF MICROCHIP HAS BEEN ADVISED OF THE POSSIBILITY OR THE DAMAGES ARE FORESEEABLE. TO THE FULLEST EXTENT ALLOWED BY LAW, MICROCHIP'S TOTAL LIABILITY ON ALL CLAIMS IN ANY WAY RELATED TO THE INFORMATION OR ITS USE WILL NOT EXCEED THE AMOUNT OF FEES, IF ANY, THAT YOU HAVE PAID DIRECTLY TO MICROCHIP FOR THE INFORMATION. Use of Microchip devices in life support and/or safety applications is entirely at the buyer's risk, and the buyer agrees to defend, indemnify and hold harmless Microchip from any and all damages, claims, suits, or expenses resulting from such use. No licenses are conveyed, implicitly or otherwise, under any Microchip intellectual property rights unless otherwise stated.

# Trademarks

The Microchip name and logo, the Microchip logo, Adaptec, AnyRate, AVR, AVR logo, AVR Freaks, BesTime, BitCloud, chipKIT, chipKIT logo, CryptoMemory, CryptoRF, dsPIC, FlashFlex, flexPWR, HELDO, IGLOO, JukeBlox, KeeLoq, Kleer, LANCheck, LinkMD, maXStylus, maXTouch, MediaLB, megaAVR, Microsemi, Microsemi logo, MOST, MOST logo, MPLAB, OptoLyzer, PackeTime, PIC, picoPower, PICSTART, PIC32 logo, PolarFire, Prochip Designer, QTouch, SAM-BA, SenGenuity, SpyNIC, SST, SST Logo, SuperFlash, Symmetricom, SyncServer, Tachyon, TimeSource, tinyAVR, UNI/O, Vectron, and XMEGA are registered trademarks of Microchip Technology Incorporated in the U.S.A. and other countries.

AgileSwitch, APT, ClockWorks, The Embedded Control Solutions Company, EtherSynch, FlashTec, Hyper Speed Control, HyperLight Load, IntelliMOS, Libero, motorBench, mTouch, Powermite 3, Precision Edge, ProASIC, ProASIC Plus, ProASIC Plus logo, Quiet-Wire, SmartFusion, SyncWorld, Temux, TimeCesium, TimeHub, TimePictra, TimeProvider, WinPath, and ZL are registered trademarks of Microchip Technology Incorporated in the U.S.A.

Adjacent Key Suppression, AKS, Analog-for-the-Digital Age, Any Capacitor, AnyIn, AnyOut, Augmented Switching, BlueSky, BodyCom, CodeGuard, CryptoAuthentication, CryptoAutomotive, CryptoCompanion, CryptoController, dsPICDEM, dsPICDEM.net, Dynamic Average Matching, DAM, ECAN, Espresso T1S, EtherGREEN, IdealBridge, In-Circuit Serial Programming, ICSP, INICnet, Intelligent Paralleling, Inter-Chip Connectivity, JitterBlocker, maxCrypto, maxView, memBrain, Mindi, MiWi, MPASM, MPF, MPLAB Certified logo, MPLIB, MPLINK, MultiTRAK, NetDetach, Omniscient Code Generation, PICDEM, PICDEM.net, PICkit, PICtail, PowerSmart, PureSilicon, QMatrix, REAL ICE, Ripple Blocker, RTAX, RTG4, SAM-ICE, Serial Quad I/O, simpleMAP, SimpliPHY, SmartBuffer, SMART-I.S., storClad, SQI, SuperSwitcher, SuperSwitcher II, Switchtec, SynchroPHY, Total Endurance, TSHARC, USBCheck, VariSense, VectorBlox, VeriPHY, ViewSpan, WiperLock, XpressConnect, and ZENA are trademarks of Microchip Technology Incorporated in the U.S.A. and other countries.

SQTP is a service mark of Microchip Technology Incorporated in the U.S.A.

The Adaptec logo, Frequency on Demand, Silicon Storage Technology, and Symmcom are registered trademarks of Microchip Technology Inc. in other countries.

GestIC is a registered trademark of Microchip Technology Germany II GmbH & Co. KG, a subsidiary of Microchip Technology Inc., in other countries.

All other trademarks mentioned herein are property of their respective companies.

© 2021, Microchip Technology Incorporated, Printed in the U.S.A., All Rights Reserved.

ISBN: 978-1-5224-7724-2

# Quality Management System

For information regarding Microchip's Quality Management Systems, please visit www.microchip.com/quality.

![](_page_17_Picture_0.jpeg)

# **Worldwide Sales and Service**

| AMERICAS                      | ASIA/PACIFIC          | ASIA/PACIFIC            | EUROPE                  |
|-------------------------------|-----------------------|-------------------------|-------------------------|
| Corporate Office              | Australia - Sydnev    | India - Bangalore       | Austria - Wels          |
| 2355 West Chandler Blvd.      | Tel: 61-2-9868-6733   | Tel: 91-80-3090-4444    | Tel: 43-7242-2244-39    |
| Chandler, AZ 85224-6199       | China - Beijing       | India - New Delhi       | Fax: 43-7242-2244-393   |
| Tel: 480-792-7200             | Tel: 86-10-8569-7000  | Tel: 91-11-4160-8631    | Denmark - Copenhagen    |
| Fax: 480-792-7277             | China - Chengdu       | India - Pune            | Tel: 45-4485-5910       |
| Technical Support:            | Tel: 86-28-8665-5511  | Tel: 91-20-4121-0141    | Fax: 45-4485-2829       |
| www.microchip.com/support     | China - Chongging     | Japan - Osaka           | Finland - Espoo         |
| Web Address:                  | Tel: 86-23-8980-9588  | Tel: 81-6-6152-7160     | Tel: 358-9-4520-820     |
| www.microchip.com             | China - Dongguan      | Japan - Tokvo           | France - Paris          |
| Atlanta                       | Tel: 86-769-8702-9880 | Tel: 81-3-6880- 3770    | Tel: 33-1-69-53-63-20   |
| Duluth. GA                    | China - Guangzhou     | Korea - Daegu           | Fax: 33-1-69-30-90-79   |
| Tel: 678-957-9614             | Tel: 86-20-8755-8029  | Tel: 82-53-744-4301     | Germany - Garching      |
| Fax: 678-957-1455             | China - Hangzhou      | Korea - Seoul           | Tel: 49-8931-9700       |
| Austin. TX                    | Tel: 86-571-8792-8115 | Tel: 82-2-554-7200      | Germany - Haan          |
| Tel: 512-257-3370             | China - Hong Kong SAR | Malavsia - Kuala Lumpur | Tel: 49-2129-3766400    |
| Boston                        | Tel: 852-2943-5100    | Tel: 60-3-7651-7906     | Germany - Heilbronn     |
| Westborough, MA               | China - Nanjing       | Malaysia - Penang       | Tel: 49-7131-72400      |
| Tel: 774-760-0087             | Tel: 86-25-8473-2460  | Tel: 60-4-227-8870      | Germany - Karlsruhe     |
| Fax: 774-760-0088             | China - Qingdao       | Philippines - Manila    | Tel: 49-721-625370      |
| Chicago                       | Tel: 86-532-8502-7355 | Tel: 63-2-634-9065      | Germany - Munich        |
| Itasca. IL                    | China - Shanghai      | Singapore               | Tel: 49-89-627-144-0    |
| Tel: 630-285-0071             | Tel: 86-21-3326-8000  | Tel: 65-6334-8870       | Fax: 49-89-627-144-44   |
| Fax: 630-285-0075             | China - Shenyang      | Taiwan - Hsin Chu       | Germany - Rosenheim     |
| Dallas                        | Tel: 86-24-2334-2829  | Tel: 886-3-577-8366     | Tel: 49-8031-354-560    |
| Addison, TX                   | China - Shenzhen      | Taiwan - Kaohsiung      | Israel - Ra'anana       |
| Tel: 972-818-7423             | Tel: 86-755-8864-2200 | Tel: 886-7-213-7830     | Tel: 972-9-744-7705     |
| Fax: 972-818-2924             | China - Suzhou        | Taiwan - Taipei         | Italy - Milan           |
| Detroit                       | Tel: 86-186-6233-1526 | Tel: 886-2-2508-8600    | Tel: 39-0331-742611     |
| Novi. MI                      | China - Wuhan         | Thailand - Bangkok      | Fax: 39-0331-466781     |
| Tel <sup>.</sup> 248-848-4000 | Tel: 86-27-5980-5300  | Tel: 66-2-694-1351      | Italy - Padova          |
| Houston, TX                   | China - Xian          | Vietnam - Ho Chi Minh   | Tel: 39-049-7625286     |
| Tel: 281-894-5983             | Tel: 86-29-8833-7252  | Tel: 84-28-5448-2100    | Netherlands - Drunen    |
| Indianapolis                  | China - Xiamen        |                         | Tel: 31-416-690399      |
| Noblesville, IN               | Tel: 86-592-2388138   |                         | Fax: 31-416-690340      |
| Tel: 317-773-8323             | China - Zhuhai        |                         | Norway - Trondheim      |
| Fax: 317-773-5453             | Tel: 86-756-3210040   |                         | Tel: 47-72884388        |
| Tel: 317-536-2380             |                       |                         | Poland - Warsaw         |
| Los Angeles                   |                       |                         | Tel: 48-22-3325737      |
| Mission Vieio. CA             |                       |                         | Romania - Bucharest     |
| Tel: 949-462-9523             |                       |                         | Tel: 40-21-407-87-50    |
| Fax: 949-462-9608             |                       |                         | Spain - Madrid          |
| Tel: 951-273-7800             |                       |                         | Tel: 34-91-708-08-90    |
| Raleigh. NC                   |                       |                         | Fax: 34-91-708-08-91    |
| Tel: 919-844-7510             |                       |                         | Sweden - Gothenberg     |
| New York, NY                  |                       |                         | Tel: 46-31-704-60-40    |
| Tel: 631-435-6000             |                       |                         | Sweden - Stockholm      |
| San Jose, CA                  |                       |                         | Tel: 46-8-5090-4654     |
| Tel: 408-735-9110             |                       |                         | UK - Wokingham          |
| Tel: 408-436-4270             |                       |                         | Tel: 44-118-921-5800    |
| Canada - Toronto              |                       |                         | Fax: 44-118-921-5820    |
| Tel: 905-695-1980             |                       |                         | - ux. ++- 110-02 1-0020 |
| Eax: 905-695-2078             |                       |                         |                         |
|                               |                       |                         |                         |

# **Mouser Electronics**

Authorized Distributor

Click to View Pricing, Inventory, Delivery & Lifecycle Information:

Microchip: PD-IM-7601